# ПОДАЧА ЗАЯВЛЕНИЯ В ГАУ РО «ГОСУДАРСТВЕННАЯ ЭКСПЕРТИЗА ПРОЕКТОВ» В ЭЛЕКТРОННОМ ВИДЕ

## Услуга – Проверка сметной стоимости

(Постановлением Правительства Ростовской области № 437 от 24.06.2019г.)

## I. <u>Регистрация личного кабинета (далее – ЛК) на сайте personal.rostovexp.ru</u>

Зарегистрируйте новый личный кабинет на ваш e-mail адрес.

#### Регистрация нового личного кабинета на e-mail adpec

• Нажмите кнопку «Регистрация»

| Регистрация | Справка | О программе | Войти |
|-------------|---------|-------------|-------|
|             |         | 8           |       |
| ЭКСПЕРТИЗА  |         |             |       |

• Заполните все поля

| * ФИО              | Иванов Иван Иванович                       |
|--------------------|--------------------------------------------|
| * Email            | ivanov@mail.ru                             |
| * Пароль           |                                            |
| * Повторите пароль |                                            |
| *(                 | Согласие на обработку персональных данных* |
|                    | Зарегистрироваться                         |

В графе «ФИО» укажите ФИО сотрудника, который непосредственно заполняет заявление и подгружает проектную документацию.

В графе «**Email**» укажите вашу почту, на которую будет отправлено письмо со ссылкой для подтверждения регистрации (если письмо не пришло, проверьте папку «Спам»). В графе «Пароль» придумайте пароль, состоящий из 6 символов, и поставьте галочку напротив «Согласие на обработку персональных данных»

• После завершения регистрации авторизуйтесь в личном кабинете, введя е-mail и пароль, указанные при регистрации.

| Авторизация                               |                                                 |                          |
|-------------------------------------------|-------------------------------------------------|--------------------------|
| Заполните следующие поля для авторизации: |                                                 |                          |
| Адрес электронной почты                   | test@test.ru                                    |                          |
| Пароль                                    |                                                 | Забыли пароль?           |
|                                           | ☑ Запомнить меня                                |                          |
|                                           | Войти                                           |                          |
|                                           | После входа в систему вам станут доступны все ( | функции личного кабинета |

### **II.** Заполнение заявления на прохождения проверки сметной стоимости

Для подачи заявления на **проверку сметной стоимости**, необходимо создать новое заявление. Для этого перейдите в раздел «Заявления».

| Заявления Су | бъекты Справка | Справочники 🗸 | Настройки 🗸 | ЕГРЗ 🗸 | ГАУ Р.П. 👻 |
|--------------|----------------|---------------|-------------|--------|------------|
|--------------|----------------|---------------|-------------|--------|------------|

1. Для создания нового заявления нажмите кнопку «Добавить новое».

Если необходимо создать новое заявление на основе уже существующего, то нажмите на строку заявления, информацию из которого хотите скопировать в новое заявление, затем нажмите «Добавить на основе».

| Заявл  |          | л   |                    | OPA             |               |       |                           |                           |                                    |              |                 |            |                                                     |                           |  |
|--------|----------|-----|--------------------|-----------------|---------------|-------|---------------------------|---------------------------|------------------------------------|--------------|-----------------|------------|-----------------------------------------------------|---------------------------|--|
| сли не | выгружа  | етс | я печатная ф       | орма зая        | влени         | а. по | пробуйте нах              | кать "Ctrl+F5".           | а после выгрузить г                | течатную фор | му заяв         | ления.     |                                                     |                           |  |
| Номер  | Статус   | Y   | Дополн 🝸<br>статус | Дата ↓<br>созда | Дата<br>отпра | вки   | Вид 🔻                     | Объект 🔻                  | Наименование<br>объекта экспертизы | № договора   | Дата<br>договор | Пользоват  | Предел<br>дата<br>направ<br>ответов<br>на<br>замеча | Срок<br>подгото<br>заключ |  |
| Q      |          |     |                    | ۹ 🖬             | Q             |       |                           |                           | Q                                  | Q            | Q               | <b>a</b> Q | Q 🗖                                                 | ۹ 🖬                       |  |
| 8232   | Черновик |     |                    | 18.06.2020      |               |       | Государстве<br>экспертиза | Проектная<br>документация | тест                               |              |                 | A S        |                                                     |                           |  |

После заполнения каждой страницы заявления нажимайте кнопку «Далее»

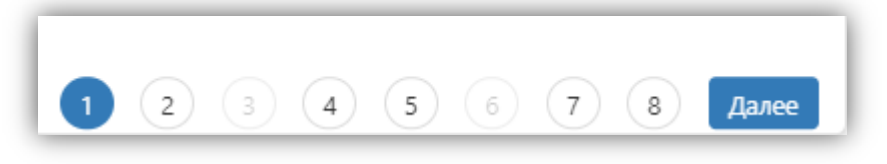

Заполните заявление (если какие-то этапы неактивны, то их не нужно заполнять)

Шаг 1. Заполните все поля.

«Наименование объекта экспертизы» - указывается название объекта прохождения экспертизы «Форма проверки» – выбираем форма проверки сметной стоимости

«Объект проверки» - сметная стоимость

«Предмет проверки» - сметная стоимость

«Вид строительства» - выбираем соответствующие вид работ необходимый по вашему объекту:

- Строительство
- Благоустройство территорий (ПП)
- Выполнение мероприятий по инженерной подготовке территорий
- Иные работы
- Капитальный ремонт
- Реконструкция

«Источник оплаты проверки» – внебюджетные средства, местный бюджет, областной бюджет, средства, не указанные в части 2 статьи 8.3 Градостроительного кодекса Российской Федерации, Федеральный бюджет

«Форма собственности» – Муниципальная, Областная, Федеральная, Частная «Субъект РФ» – Ростовская область

Добавляем источник финансирования.

«Вид финансирования» - Бюджетные средства, внебюджетное финансирование, средства, не указанные в части 2 статьи 8.3 Градостроительного кодекса Российской Федерации, средства юридических лиц, указанных в ч. 2 ст. 8.3 Градостроительного кодекса Российской Федерации «Источник финансирования объекта» – местный бюджет, областной бюджет, федеральный бюджет

«Размер Финансирования в %» - указываем количество % по каждому бюджету если он не один «Организация» - заполняется только если выбрано средства юридических лиц, указанных в ч. 2 ст. 8.3 Градостроительного кодекса Российской Федерации

| Добавление заявления : Общая     | информация                                         |                         |                    |   |  |                 |       |
|----------------------------------|----------------------------------------------------|-------------------------|--------------------|---|--|-----------------|-------|
|                                  | <ul> <li>Наименование объекта проверки:</li> </ul> | Наименование объекта з  | экспертизы         |   |  |                 |       |
|                                  |                                                    |                         |                    | 4 |  |                 |       |
|                                  | * Форма проверки:                                  | Проверка сметной стои   | мости              | - |  |                 |       |
|                                  | * Объект проверки:                                 | Сметная стоимость       |                    | - |  |                 |       |
|                                  | * Предмет проверки:                                | Сметная стоимость       |                    | ~ |  |                 |       |
|                                  | * Вид строительства:                               | строительство           |                    | ~ |  |                 |       |
|                                  | * Источник оплаты проверки:                        | Внебюджетные средства   | а ,                | ~ |  |                 |       |
|                                  | * Форма собственности.                             | Муниципальная           |                    | ~ |  |                 |       |
|                                  | Субъект РФ:                                        | Ростовская область      |                    | - |  |                 |       |
| Источники финансирования:        |                                                    | Вид финансирования:     | Бюджетные средства | Ŷ |  |                 |       |
|                                  | * Источник                                         | финансирования объекта: | Местный бюджет     |   |  |                 |       |
|                                  | * p                                                | змер финансирования, %: | 100                |   |  |                 |       |
|                                  | Удалить источник финансирования                    |                         |                    |   |  |                 |       |
| Добавить источник финансирования |                                                    |                         |                    |   |  |                 |       |
|                                  | -                                                  |                         |                    |   |  |                 |       |
|                                  |                                                    |                         |                    |   |  |                 |       |
|                                  |                                                    |                         |                    |   |  |                 |       |
| Сохранить Закрыть                |                                                    |                         |                    |   |  | 1 2 3 4 5 6 7 8 | Далее |

#### Шаг 2.

Введите почтовый адрес объекта, тип объекта КС по 87 постановлению (непроизводственный, производственный, линейный), а также тип объекта КС (нежилой объект, жилой объект, линейный объект).

! Технико-экономические показатели (ТЭПы) объекта капитального строительства не заполняются.

| ект капитального строительства:                                     |                                          |
|---------------------------------------------------------------------|------------------------------------------|
| * Почтовый адрес объекта:                                           | Почтовый адрес объекта                   |
| * Тип объекта КС по 87 постановлению:                               | линейный 🗸                               |
| * Тип объекта КС:                                                   | Линейный объект 🗸                        |
| ехнико-экономические показатели объекта капитального строительства: |                                          |
| Добавить ТЭП                                                        |                                          |
|                                                                     | Есть объекты вхолящие в состав комплекса |

## Шаг 3.

! Не заполняется при выборе формы проверки сметной стоимости.

## Шаг 4.

Заполните сведения о сметной стоимости на дату начала прохождения экспертизы.

!В случае отсутствия сведений о сметной стоимости объекта оставьте поля незаполненными.

| Сведения о сметной стоимости объекта КС                                                                   |  |
|----------------------------------------------------------------------------------------------------|--|
| Общая сметная стоимость (млн. руб) в базовых<br>ценах 01.01.2001 (На дату начала проведения<br>проверки): |  |
| Общая сметная стоимость (млн. руб) при текущем<br>уровне цен (На дату начала проведения<br>проверки):     |  |

## Шаг 5.

! Не заполняется при выборе формы проверки сметной стоимости.

### Шаг 6.

! Не заполняется при выборе формы проверки сметной стоимости.

### Шаг 7.

Заполните данные о субъектах.

| Общество с ограниченной ответственностью «Ростовское многопрофильно  | Проектировщик    | ~ | × |
|----------------------------------------------------------------------|------------------|---|---|
| Общество с ограниченной ответственностью «Фирма Вариант»             | Генпроектировщик | ~ | × |
| Общество с ограниченной ответственностью «Фирма Вариант»             | Заявитель        | ~ | × |
| Индивидуальный предприниматель Удовенко Павел Васильевич             | Проектировщик    | ~ | × |
| Государственное казенное общеобразовательное учреждение Ростовсой об | Застройщик       | ~ | × |

!Для заявлений на проведение проверки сметной стоимости в обязательном порядке указывается:

- 1. Заявитель
- 2. Застройщик
- 3. Технический заказчик
- 4. Генпроектировщик

5. Проектировщик (Субподрядчиков участвовавших в разработке проектной документации указывать как «Проектировщиков»)

| * ФИО, Email, Телефон контактного лица: |  |
|-----------------------------------------|--|
|                                         |  |
|                                         |  |
|                                         |  |

Заполните данные идентификатора участника ЭДО и подтверждаем достоверность идентификатора ЭДО

эдо \* Идентификатор участника ЭДО: ХХХ-ҮҮҮ...ҮҮ Достоверность идентификатора участника ЭДО подтверждаю

#### ! Внимание! Сведения для обмена бухгалтерскими документами

Акты приема-сдачи оказанных услуг и счета-фактуры направляются только через оператора электронного документооборота (Контур Диадок, СбиС, 1С-ЭДО, Инфотекс и др.).

Для своевременного направления бухгалтерских документов в ваш адрес, просим указать "Идентификатор в системе ЭДО".

#### Как узнать свой идентификатор – <u>прочитать.</u>

#### Шаг 8.

Нажмите на кнопку «Добавить состав проекта» и выберите необходимые разделы проектной документации.

| Соста | ав проекта                                                                                                   |
|-------|----------------------------------------------------------------------------------------------------|
| Про   | ректная документация                                                                                         |
| (Z    | О 01-09-2022) Смета на строительство объектов капитального строительства                                     |
| (c    | 01.09.2022) Смета на строительство, реконструкцию, капитальный ремонт, снос объекта капитального строительст |
| C (Д  | О 01-09-2022) Смета на строительство                                                                         |
| 🗹 (c  | 01.09.2022) Смета на строительство, реконструкцию, капитальный ремонт, снос объекта капитального строительст |
| 🗸 И   | ная документация                                                                                             |
|       |                                                                                                    |
|       |                                                                                                    |
|       |                                                                                                    |
|       |                                                                                                    |
|       |                                                                                                    |
|       |                                                                                                    |
|       |                                                                                                    |
|       |                                                                                                    |
|       |                                                                                                    |
|       |                                                                                                    |
|       |                                                                                                    |
|       |                                                                                                    |
|       |                                                                                                    |
|       |                                                                                                    |
|       |                                                                                                    |
|       |                                                                                                    |

Сохраните заявление, нажав на кнопку «Сохранить», в случае если будут не заполнены обязательные поля, сервис выдаст сообщение об ошибке (незаполненные поля будут подсвечены красным).

| Объект капитального строительства:    |                                             |
|---------------------------------------|---------------------------------------------|
| * Почтовый адрес объекта:             | Укажите Почтовый адрес объекта.             |
| * Тип объекта КС по 87 постановлению: | Укажите Тип объекта КС по 87 постановлению. |
| * Тип объекта КС:                     | Укажите Тип объекта КС.<br>Выбрать          |

(в данном случае не заполнены поля «Почтовый адрес объекта», «Тип объекта КС по 87 постановлению» и «Тип объекта КС»

### III. <u>Загрузка файлов и отправка заявления.</u>

1. Зайдите в заявление, нажав на наименование объекта экспертизы

#### Заявления

| Добаві<br>Если не | ить новое Д | обавить на осн<br>я печатная ф | ове<br>рорма зая | вления, по       | пробуйте наз              | кать "Ctrl+F5",                                                                                  | а после выгрузить п                | ечатную фор | ому заявле       | ения.     |                                                     |                           | • |
|-------------------|-------------|--------------------------------|------------------|------------------|---------------------------|--------------------------------------------------------------------------------------------------|------------------------------------|-------------|------------------|-----------|-----------------------------------------------------|---------------------------|---|
| Номер             | Статус 🔻    | Дополн 🔻<br>статус             | Дата ↓<br>созда  | Дата<br>отправки | Вид 🔻                     | Объект 🔻                                                                                         | Наименование<br>объекта экспертизы | № договора  | Дата<br>договора | Пользоват | Предел<br>дата<br>направ<br>ответов<br>на<br>замеча | Срок<br>подгото<br>заключ |   |
| Q                 |             |                                | ۹ 🖬              | ۹ 🖬              |                           |                                                                                                  | Q                                  | Q           | ۹ 🖬              | ς γαλ     | Q 🗖                                                 | ۹ 🖬                       |   |
| 8485              | Черновик    |                                | 20.07.2020       |                  | Государстве<br>экспертиза | Проектная<br>документация,<br>результаты<br>инженерных<br>изысканий и<br>сметная<br>документация | НАИМЕНОВАНИЕ<br>ОБЪЕКТА ЭКСПЕРТИЗЫ |             |                  | ГАУ Р.П.  |                                                     |                           | × |

2. Перейдите на вкладку «Документация» для добавления файлов

| Заявление №4243                                      | К списку Редактировать Удалить Действия -                                                                                                    |
|------------------------------------------------------|----------------------------------------------------------------------------------------------------|
| Общая информация Документация И Перейдите на вкладку | "Документация" для добавления файлов                                                                                                    |
| - Общее                                              |                                                                                                    |
| Пользователь                                         | yar_nazarenko@mail.ru                                                                                                    |
| Основной статус                                      | Черновик                                                                                                    |
| <ul> <li>Сведения о заявлении</li> </ul>             |                                                                                                    |
| Дата создания                                        | 19.11.2018                                                                                                    |
| Дата отправки                                        | 19.11.2018                                                                                                    |
| Наименование объекта экспертизы                      | Капитальный ремонт многоквартирного дома по адресу: Ростовская область,<br>г.Ростов-на-Дону, ул. Садова, 7: усиление грунтов оснований фундаментов и<br>несущих конструкций |
| Pue pychopytupu                                      | Госиларствонное акстортира                                                                                                    |

3. Загрузите файлы исходно-разрешительной документации и проектную документацию в соответствующие папки.

! Ориентировочный перечень документов для направления на проверку указан на сайте rostovexp.ru в разделе <u>«База знаний» – «Проверка сметной стоимости»</u> - <u>«Перечень</u> документов для направления на проверку сметной стоимости».

При необходимости можете изменить состав проекта, нажав на кнопку «Изменить состав проекта»

| Заявление №6819                                                             |                                        |             |                      | К списку | Реда | ктировать | Действия      |
|-----------------------------------------------------------------------------|----------------------------------------|-------------|----------------------|----------|------|-----------|---------------|
| Общая информация Документация Ист                                           | рия изменения ЕГРЗ                     |             |                      |          |      |           |               |
| Знимание! Для подписания файлов через с                                     | айт необходима версия КриптоПро CSP не | е ниже 4.0  |                      |          |      |           | [             |
| юдача заявки на экспертизу                                                  |                                        |             |                      |          |      |           |               |
| 1нструкция по подписанию файлов                                             |                                        |             |                      |          |      |           |               |
| Ваявление                                                                   | Конструктивные и объемно-планировочни  | ые решения  |                      |          |      |           |               |
| Анкета объекта экспертизы                                                   | Добавить файл Изменить состав проект   | та          |                      |          |      |           | Удалить файлі |
| 🗃 Исходно-разрешительная документация                                       | # Наименование                         | Подписи     | Дата загрузки        | Версия   | ЕГРЗ |           |               |
| 🕆 🗃 Состав проекта                                                          | Q                                      |             |                      |          |      |           |               |
| <ul> <li>Проектная документация</li> <li>Пояснительная записка</li> </ul>   | 1 3.pdf                                | (1)         | 05.11.2019,<br>14:39 | 1        |      | :         |               |
| Конструктивные и объемно-<br>планировочные решения                          | 2 4.pdf                                | (1)         | 05.11.2019,<br>14:39 | 1        |      | :         |               |
| <ul> <li>Система электроснабжения</li> <li>Система водоотведения</li> </ul> | 3 2.pdf                                | <b>(</b> 1) | 05.11.2019,<br>14:39 | 1        |      | :         |               |
| 🕨 🗃 Результаты инженерных изысканий                                         | 4 5.pdf                                | (1)         | 05.11.2019,<br>14:39 | 1        |      | :         |               |
| 🗎 Договорной комплект                                                       |                                        |             |                      |          |      |           |               |

4. Для загрузки файлов нажмите на кнопку «Добавить файл» и затем нажмите «Добавить файлы в очередь»

| аявление №4243 К списку Редактировать Действия-                         |                                     |         |               |        |       |         |        |       |
|-------------------------------------------------------------------------|-------------------------------------|---------|---------------|--------|-------|---------|--------|-------|
| Общая информация Документация Исто                                      | рия изменения Реестр обращений ЕГРЗ |         |               |        |       |         |        |       |
| 🗃 Заявление                                                             | Конструкции металлические           |         |               |        |       |         |        |       |
| 🖮 Исходно-разрешительная документация                                   | Добавить файл Добавьте файлы        |         |               |        | Измен | ить сос | тав пр | оекта |
| 🔻 🗃 Состав проекта                                                      | # Наименование                      | Подписи | Дата загрузки | Версия | ЕГРЗ  |         |        |       |
| 🔻 🗎 Проектная документация                                              | ۹                                   |         |               |        |       |         |        |       |
| <ul> <li>Конструктивные и объемно-<br/>планировочные решения</li> </ul> | 1 0073.xlsx                         | (1)     | 18.02.2019,   | 1      |       | :       |        | ×     |
| Конструкции металлические                                               |                                     |         | 15.55         |        |       |         |        |       |
| 🗃 Замечания                                                             |                                     |         |               |        |       |         |        |       |
| 🗃 Ответы на замечания                                                   |                                     |         |               |        |       |         |        |       |
| 🗃 Письма в ГАУ                                                          |                                     |         |               |        |       |         |        |       |
| 🖀 Договорной комплект                                                   |                                     |         |               |        |       |         |        |       |
| 🗎 Протокол разногласий                                                  |                                     |         |               |        |       |         |        |       |
| 🗃 Уведомления                                                           |                                     |         |               |        |       |         |        |       |
| 🖀 Сводное заключение                                                    |                                     |         |               |        |       |         |        |       |

| 1обавление файла                 |                |             |          | × |
|----------------------------------|----------------|-------------|----------|---|
|                                  | Добавить файль | ы в очередь |          |   |
| Наименование                     | Размер         | Подпись     | Прогресс |   |
| 3. Подача заявления в ГАУ PO.pdf | 1.1 MB         |             |          | × |
|                                  |                |             |          |   |
|                                  |                |             |          |   |
|                                  |                |             |          |   |
|                                  |                |             |          |   |
|                                  |                |             |          |   |
|                                  | _              |             |          |   |
| Загрузить Подписать и загрузить  | Закрыть        |             |          |   |

!Инструкция по настройке компьютера для подписания файлов находится в разделе <u>«База</u> знаний» - <u>«Инструкция по подписанию файлов»</u>

Если вы ошибочно загрузили файл, то удалить его можно поставив отметку в строке файла (после этого станет активна кнопка «Удалить файл») и нажав кнопку «Удалить файл»

| Заявл | ление                                 |                      |         |                      |      |   |                      |            |
|-------|---------------------------------------|----------------------|---------|----------------------|------|---|----------------------|------------|
| Доб   | авить файл                            |                      |         |                      |      |   | Уда                  | лить файлы |
| #     | Наименование                          | Тип                  | Подписи | Дата загрузки        | ЕГРЗ |   |                      | 1          |
|       | Q                                     | (Bce)                |         |                      |      |   | _                    |            |
| 1     | Заявление №7841 от 28.04.2020 (2).pdf | Заявка заверенная ЭП | (1)     | 28.04.2020,<br>15:39 | ~    | : | <ul> <li></li> </ul> |            |

5. Нажмите «Действия» - «Сформировать печатную форму «Заявление»»»

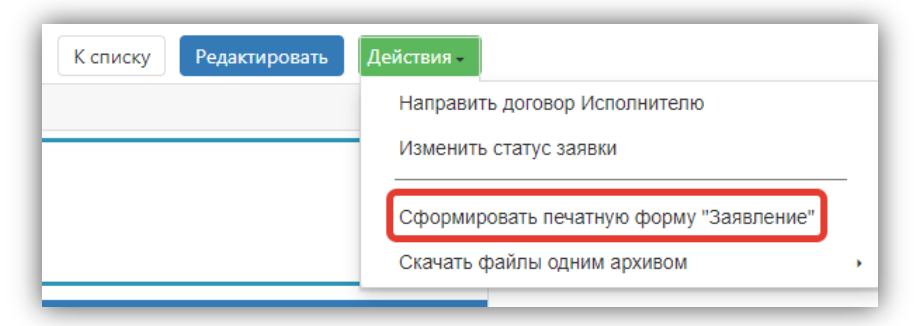

6. Сохраните открывшуюся форму в формате AdobePDF

| 🔁 Print page - Google Chrome                                                                            | _            |   | $\times$ |
|----------------------------------------------------------------------------------------------------|--------------|---|----------|
| ersonal.rostovexp.ru/report?id=03096fe2-1adc-4bb6-ad61-c492f9698a4b&tmpltuuid=07562285-eb7c-4d04-a97b-4 | 45f4c4de872c |   |          |
| 🖶 Печать 🗸 📴 Coxpанить 🗸 📳 🖄 😥 🚯 🙌 🔺 Страница 1 🛛 из 6 🕨 🕅 🔲 🔍 100% 🛩 🖶 Непрерывный м                   | •            |   |          |
| Adobe PDF                                                                                               |              | _ |          |
| Microsoft Word                                                                                          |              |   | . 1      |
| Заявление № 6819 от 2                                                                                   | 20.07.2020   |   | . 1      |
| Ρυκο                                                                                                    | оволителю    |   | - 1      |
| Государственного автономного учреждения Р                                                               | остовской    |   | - 1      |
| области «Государственная экспертиза і<br>Бонла                                                          | проектов»    |   |          |
| Бондај                                                                                                  | реву А.Ю.    |   |          |
|                                                                                                    |              |   |          |
| Заявление о проведении государственной экспертизы                                                       |              |   |          |
| Прошу Вас провести повторную государственную экспертизу проектной документации в часті                  | и оценки.    |   |          |
| предусмотренной подпунктом "а" пункта 27 Положения об организации проведения госудая                    | рственной    |   |          |

7. Загрузите заявление в папку «Заявление», находящуюся во вкладке «Документация» и подпишите его электронной подписью.

| 🗃 Заявление                                                               | Заявление     |               |                      |         |                      |  |  |  |  |
|---------------------------------------------------------------------------|---------------|---------------|----------------------|---------|----------------------|--|--|--|--|
| 🗎 Анкета объекта экспертизы                                               | Добавить файл |               |                      |         |                      |  |  |  |  |
| Исходно-разрешительная документация                                       | #             | Наименование  | Тип                  | Подписи | Дата загрузки        |  |  |  |  |
| <ul> <li>Состав проекта</li> <li>Проектися сокрытация</li> </ul>          |               | Q             | (Bce) -              |         |                      |  |  |  |  |
| <ul> <li>Проектная документация</li> <li>Пояснительная записка</li> </ul> | 1             | Заявление.pdf | Заявка заверенная ЭП | (1)     | 05.11.2019,<br>15:00 |  |  |  |  |
| Конструктирино и объемие                                                  |               |               |                      |         |                      |  |  |  |  |

**!**Файл заявления должен загружаться в личный кабинет только после полного заполнения и загрузки всех необходимых файлов.

8. Для отправки заявления нажмите «Действия» - «Отправить на рассмотрение»

| К списку Редактировать | Действия -                              |
|------------------------|-----------------------------------------|
|                        | Отправить на рассмотрение               |
|                        | Изменить статус заявки                  |
|                        | Сформировать печатную форму "Заявление" |
|                        | Скачать файлы одним архивом             |

После отправки в заявление нельзя будет вносить исправления, пока оно не будет рассмотрено ГАУ РО «Государственная экспертиза проектов».

### IV. Исправление выявленных недостатков

Заявление поступит в ГАУ РО и будет рассмотрено в течение 3 рабочих дней.

В случае выявления недостатков Вам поступят замечания, с которыми можно ознакомиться на вкладке «Документация» в папке «Замечания». Уведомление о наличии замечаний поступят на e-mail адрес, указанный при регистрации.

После исправления замечаний необходимо будет повторно подгрузить заявление в папку «Заявление», находящуюся во вкладке «Документация» и подписать его электронной подписью и направить заявление повторно в ГАУ РО. (III.5 – III.8)

В случае принятия документации Вам поступит уведомление и договорной комплект будет загружен в папку «Договорной комплект», находящуюся во вкладке «Документация». Далее нужно подписать договорной комплект в вашей заявке.

! Инструкция по подписанию договорного комплекта находится в разделе <u>«База знаний»</u> – <u>«Инструкция по подписанию файлов»</u>